## **C2110** UNIX and programming

3<sup>rd</sup> lesson

File system

### Petr Kulhánek

kulhanek@chemi.muni.cz

National Centre for Biomolecular Research, Faculty of Science, Masaryk University, Kamenice 5, CZ-62500 Brno

## Contents

### Revision

commands, documentation, ssh, homework

### File system

 structure, comparison with the MS Windows, cluster WOLF, paths, wild characters, commands, search for files

### Permissions

POSIX permissions, user identity, commands

### Homework

practicing commands

# Revision

commands, documentation
ssh
homework

## Manual, Description of commands

### Manual pages (what to do if you do not know):

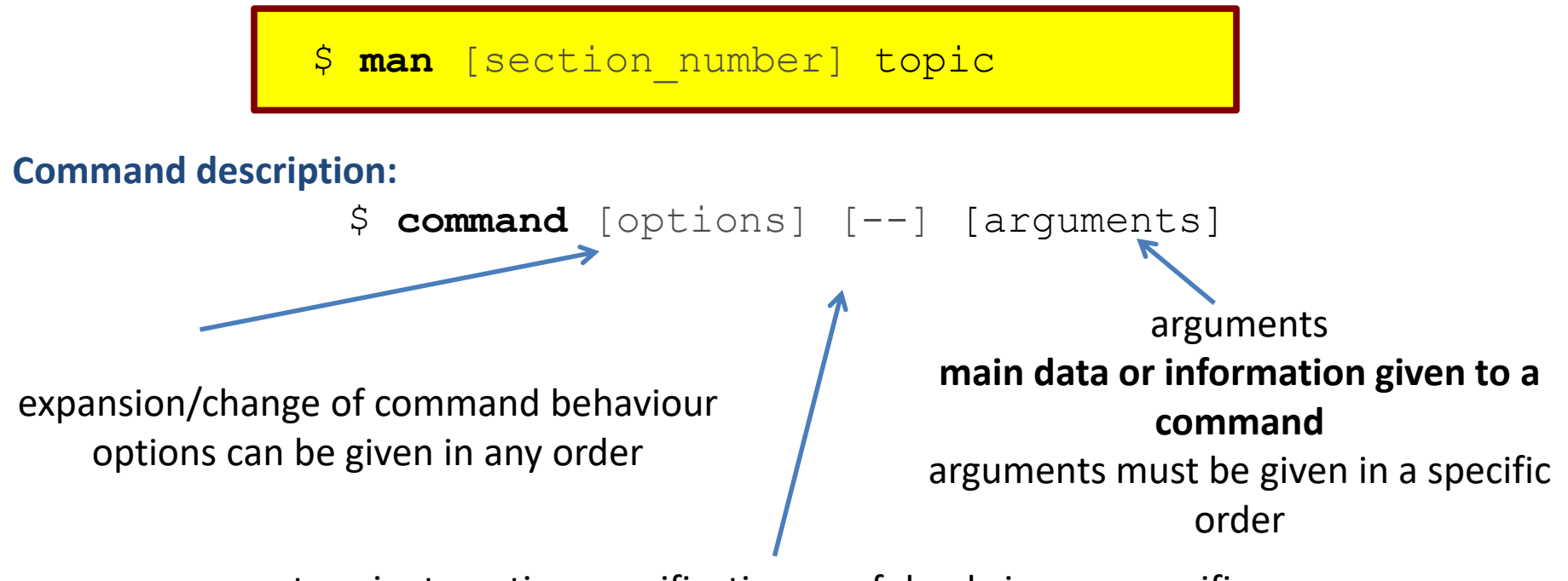

terminate option specification, useful only in very specific cases.

**optional** arguments or options**mandatory** arguments or options

brackets are not typed

C2110 UNIX operating system and programming basics

## **Remote login**

Several possibilities exist for a remote login (rsh, XDMCP, etc.) but the most often used and **safest** is the Secure shell (ssh).

### Syntax:

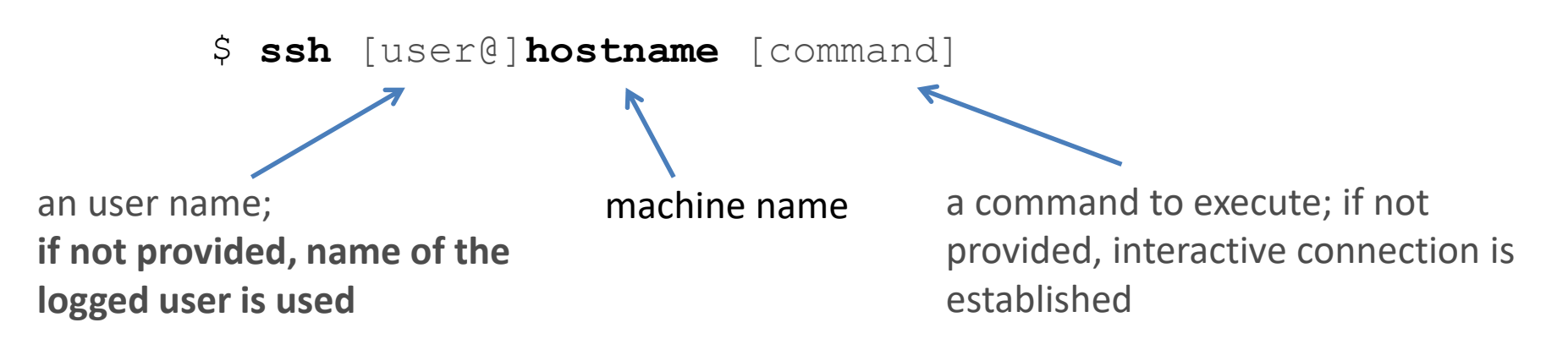

#### Logout:

Remote interactive sessions are terminated by the **exit** command.

## Kerberos – passwordless login

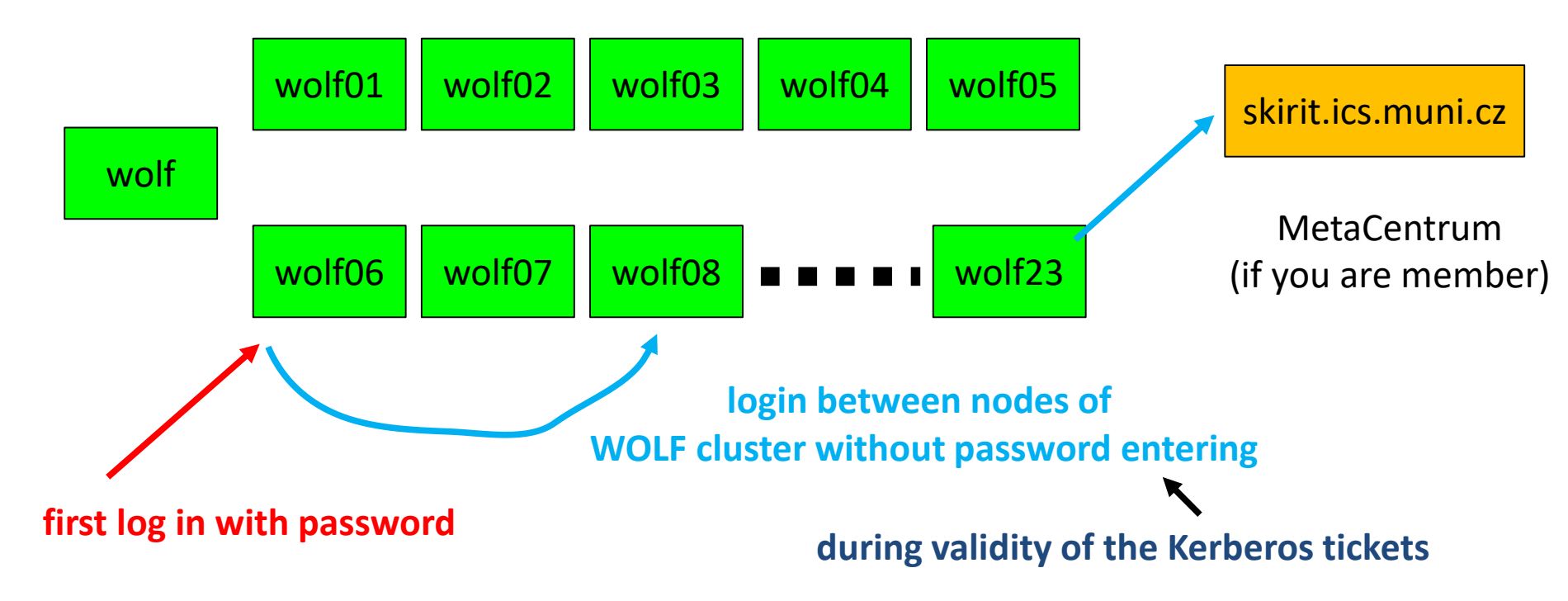

#### Authentication Kerberos:

#### **Advantages:**

- > do not have to continually enter your password
- safer usage of ssh and scp commands in scripts
- > faster work

#### **Disadvantages:**

 when one computer is compromised, all computers are compromised at least for the duration of Kerberos ticket (if the attacker stole password)

## **Ubuntu OS**

Oracle VM VirtualBox

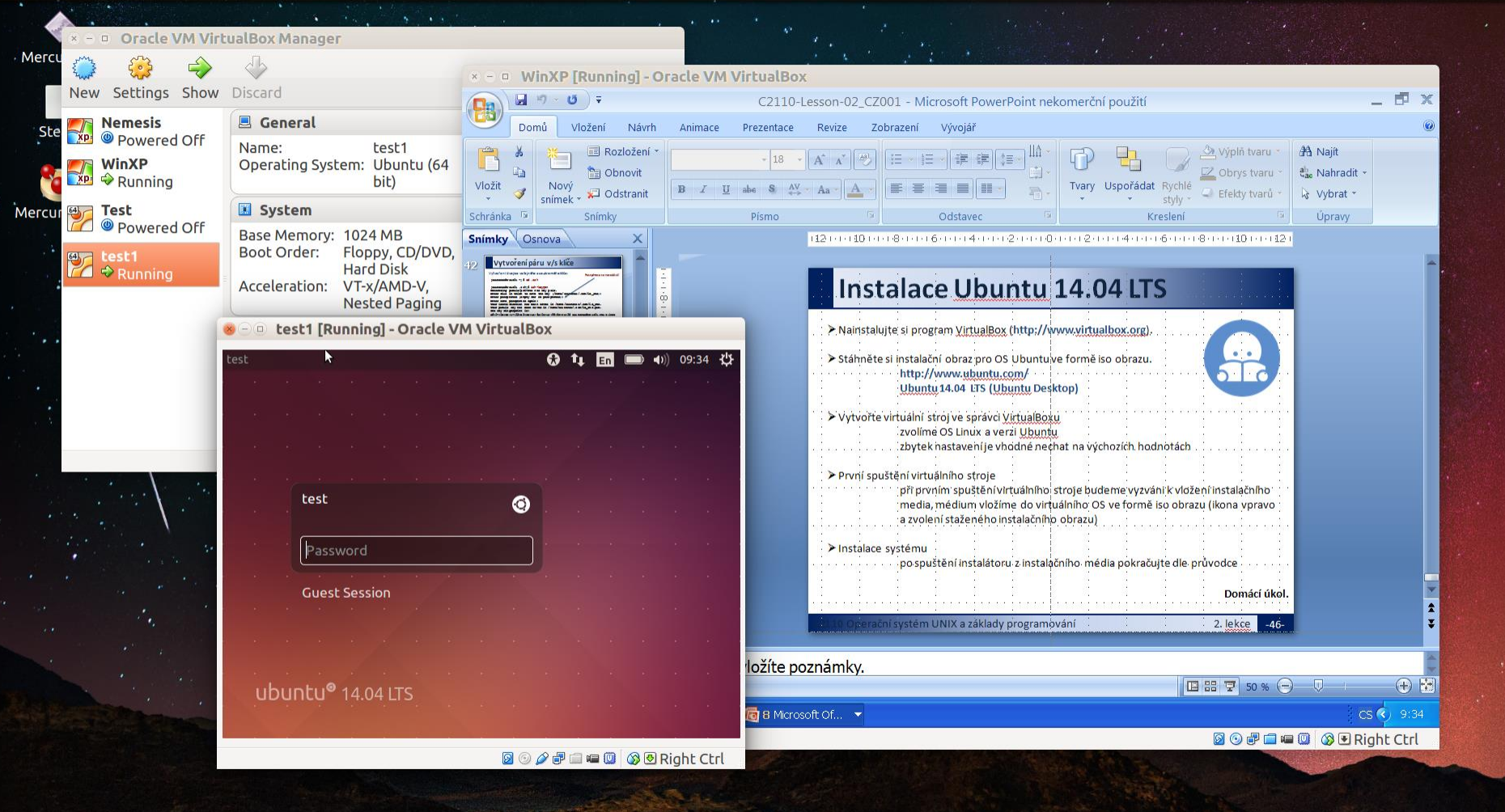

# File system

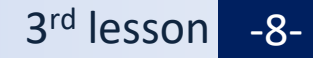

## File system structure

UNIX uses a **hierarchical file system** composed from directories (folders) and files. All directories and files are located in a **single root directory (/)**.

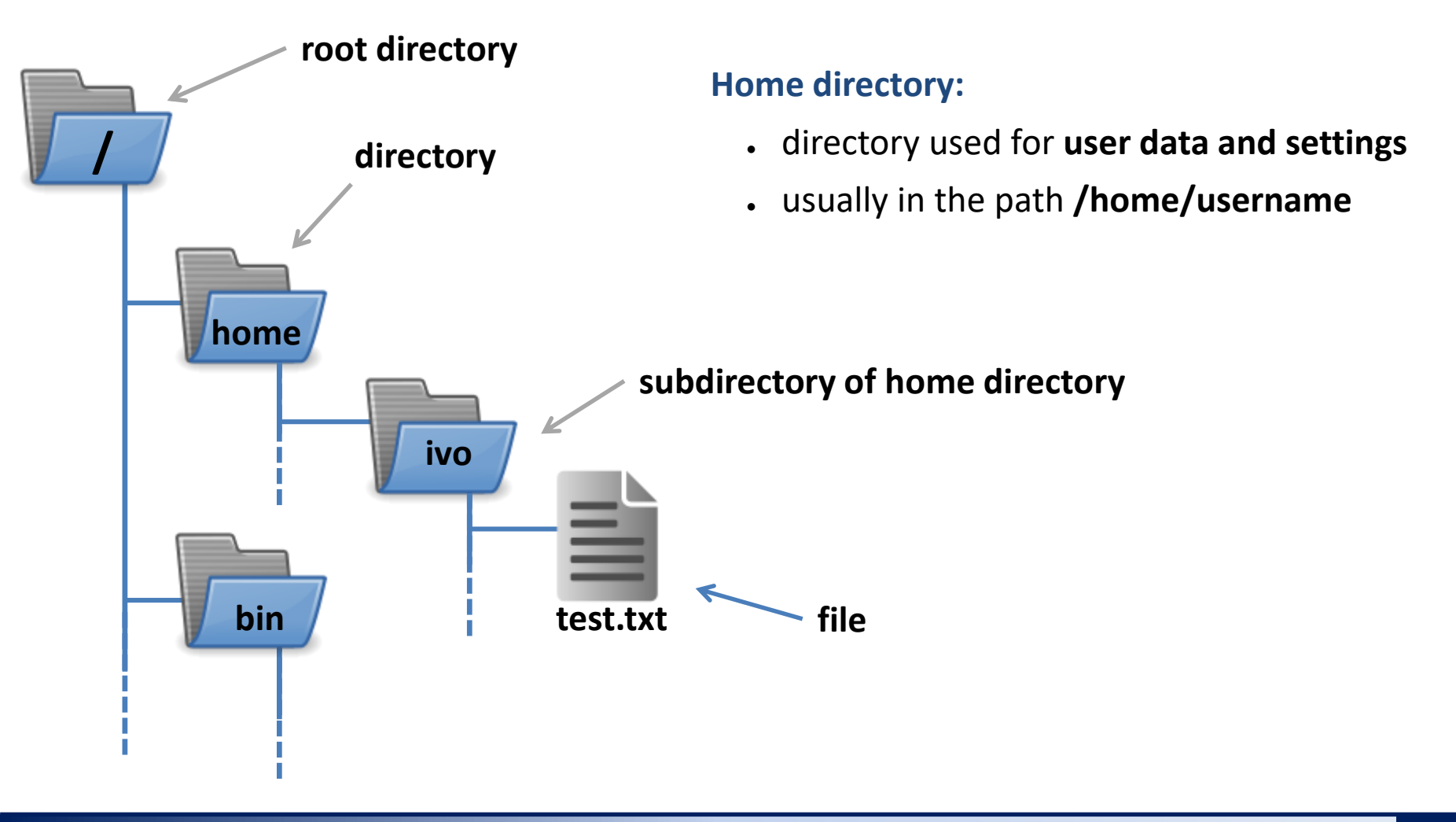

## **Comparison with MS Windows**

| Properties            | Linux (ext2/ext3/ext4)                                                                | MS Windows<br>(FAT32,NTFS)                                                                |
|-----------------------|---------------------------------------------------------------------------------------|-------------------------------------------------------------------------------------------|
| Partitions            | No<br>Partitions are attached as<br>directories.                                      | C:, D :, etc.<br>possible to attach as<br>directory (NTFS).                               |
| Names                 | Names distinguishes between<br>uppercase and lowercase<br>letters<br>(Case sensitive) | Does not distinguish<br>between uppercase and<br>lowercase letters (case<br>insensitive). |
| Separators            | Slash                                                                                 | Backslash                                                                                 |
| Permissions           | Yes<br>POSIX                                                                          | Yes (only NTFS)<br>ACL                                                                    |
| Devices<br>(hardware) | As special files                                                                      | No                                                                                        |

## File system - cluster WOLF

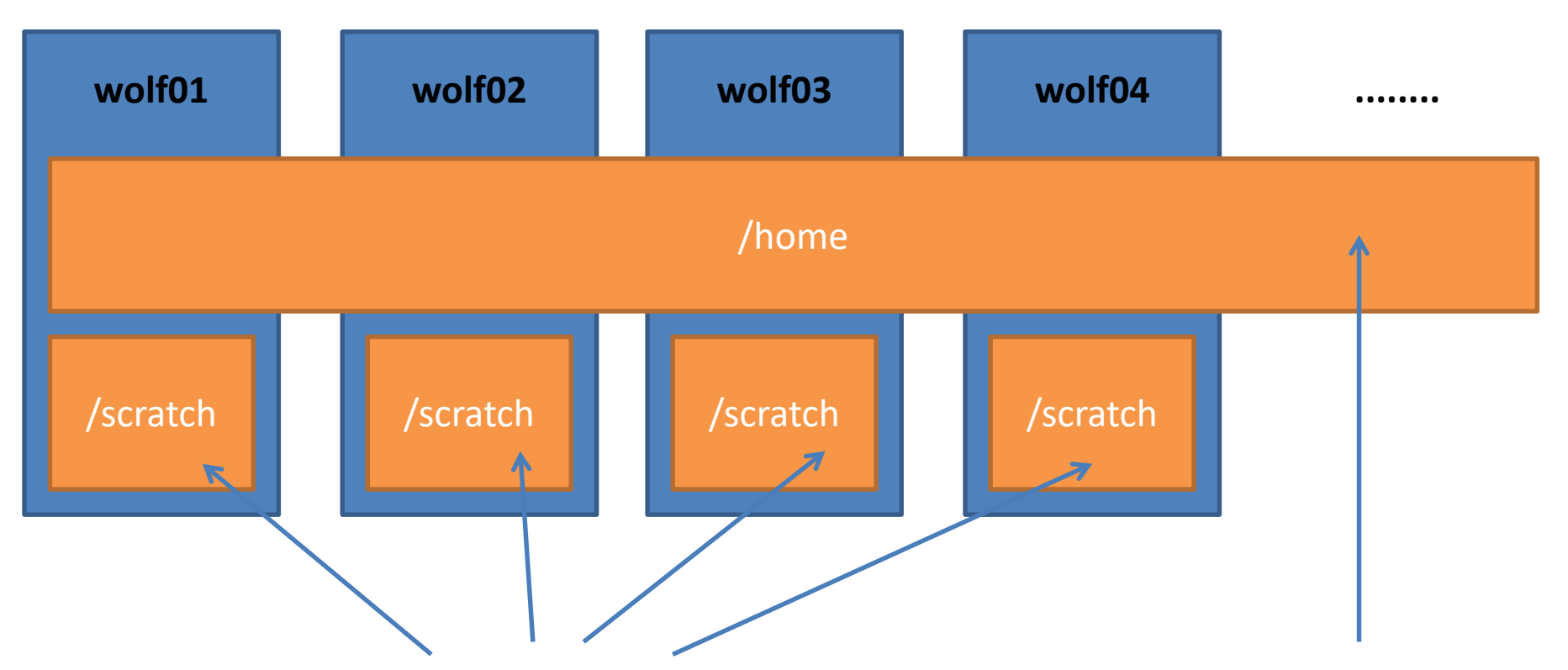

Different content on each node. Data in scratch **can be deleted at any time** without previous notice (**No backup**). Data capacity is **not limited** by any quota. Shared content on each node of the cluster. Data backup is accessible in form of snapshots from directory: /backup/<date>/WOLF/wolf.ncbr.muni.cz/home

Data capacity is limited by **1.5 GB** quota per user.

## Identification of directories and files

**The path** to the directory or file can be specified as **absolute** or **relative**. Names of directories and files are separated by **slash** /.

**/home/user/test.txt** - **absolute** path to file test.txt, starts in the root directory

**user/test.txt** - **relative** path to file test.txt, starts in the current directory (in this case it is a directory /home)

user

test.txt

ome

bin

## Path types

An absolute path always start in the root or home directory. It must begin with either a slash / or tilde ~.

| <pre>/home/kulhanek/Documents/domaci_ukol.txt</pre> |                                        |
|-----------------------------------------------------|----------------------------------------|
| Usage of tilde:                                     |                                        |
| ~                                                   | home directory of logged user          |
| ~username                                           | home directory of user <b>username</b> |

A relative path starts in the current/working directory. (Absolute path to the working directory can be obtained by the **pwd** command.)

../alois/Documents

Names of special directories:

- . (dot) current directory
- .. (two dots) parent directory

## **Special characters in filenames**

### Special characters (wildcards, wild characters) in filenames or directory:

- \* anything in the name (but no hidden files)
- ? one character in the name
- [] range (one character) in the name, eg. [ajk], [a,j,k], [a-j]

**Expansion** of special character is executed by **shell** (command line environment) <u>before</u> <u>the execution</u> of a command. Expansion can be prevented by giving the file name in quotation marks or using a backslash before a special character. In this case, the expansion can be performed in the second round by an executed commands (e.g., the find command).

### **Examples:**

### \$ cp \*.pdf Documents/

copies all pdf file in the current directory to subdirectory Documents

- **\$ rm \*** deletes all files in the current directory (except directories)
- \$ mv A? Tmp/

moves files, which a name begin with the letter "A" and contain to characters to the "tmp" directory

## **Special characters in filenames**

Expansion of special characters will be executed only if there is at least one file or directory that fits the template.

**Exercise:** 

echo command prints given arguments.

```
$ cd
$ echo D*
Desktop Documents Downloads
$ echo A*
A*
$ echo "D*" D\* "D\*"
D* D* D\*
$ echo "D\"" "D\\"
D" D\
```

It is possible to use wild characters in directory and/or file names at the same time:

### **Examples:**

```
$ cp ~/task[1,4,5]/*.pdf Documents/
```

copies all pdf documents from subdirectories task1, task4 and task5 from home directory to subdirectory Documents

## **Basic commands**

### File system:

| cd<br>pwd<br>Is | changes the current working directory<br>displays the absolute path to the current working directory<br>lists of directory content |
|-----------------|----------------------------------------------------------------------------------------------------|
| mkdir           | creates directory                                                                                                    |
| rmdir           | deletes a directory (must be empty)                                                                                                |
| ср              | copies file or directory                                                                                                    |
| mv              | moves a file or directory                                                                                                    |
| rm              | removes file or directory                                                                                                    |
| find            | searches for files or directories                                                                                                  |
| "Golden triple" | I have to know how to get there ( <b>cd</b> ), where I am ( <b>pwd</b> ), and what it contains ( <b>Is</b> )                       |
| Halafal Illato. |                                                                                                    |

### **Helpful Hints:**

**\$ cd** sets the home directory as the working directory

It is useful **to open at least two terminals** (in source and destination directories) and control directory content before and after the operation.

## **Directory creation**

### Create directory

- \$ mkdir directory
- Create nested directories
  - \$ mkdir -p dir\_name1/dir\_name2/dir\_name3

-p (parents) option makes parent directories if they do not exists

## Сору

### to copy file or dictionary use command cp

```
$ cp file1 file2
creates copy of the file "file1" called "file2"
```

\$ cp file1 file2 file3 directory1/
copies the files "file1", "file2", "file3" into the directory "directory1"

\$ cp -r directory1 directory2 creates copy of the directory "directory1" as "directory2", if the directory "directory2" already exists, it creates a copy of the directory "directory1" as subdirectory of "directory2"

\$ cp -r file1 directory2/ file3 directory1/
copies files "file1", "file3" and directory "directory2" into directory "directory1"

-r option (recursive) must be used when copying data containing subdirectories

## Move

### • To move or rename file or directory use command mv

\$ mv file1 file2
renames the file "file1" to "file2"

\$ mv file1 file2 file3 directory1/
moves the files "file1", "file2", "file3" into the directory "directory1"

\$ mv directory1 directory2 renames the directory "directory1" to "directory2", if the directory "directory2" already exists, it moves the directory "directory1" to "directory2"

\$ mv file1 directory2/ file3 directory1/
moves files "file1", "file3" a directory "directory2" to directory "directory1"

## Remove

### to remove dictionaries or files use command rm

\$ rm file1 removesfile"file1"

\$ rm -r directory1
removes directory "directory1"

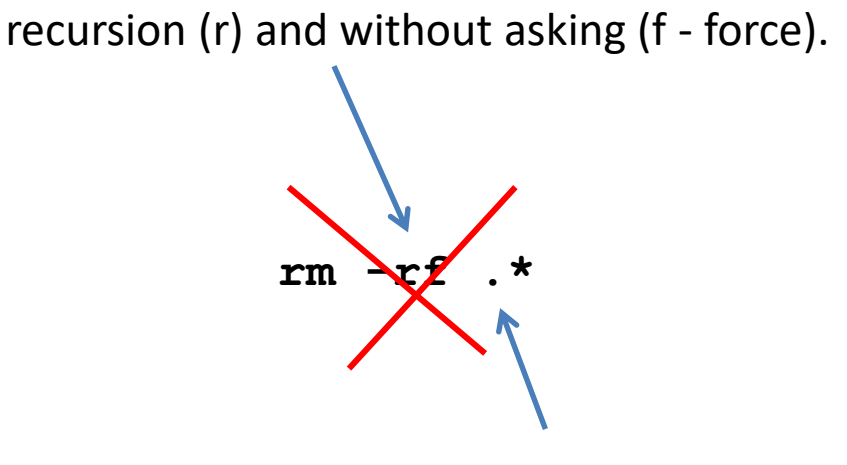

.\* -> .. (removes also parent directories)

## **Hidden files and directories**

Names of **hidden** files or directories **start with a dot**. They are normally invisible for an user. But it is possible to list them using the command **Is -a**. Special characters \*, ? and [] in the typical usage do not include hidden files.

### Hidden files contain a system configuration, do not delete or change them and if you are not sure what you are doing.

## Format of command line prompt

Appearance of command line prompt can be changed. For this purpose is used system variable PS1 (man bash). If the current format does not suits you (displays the name of the last directory from the path), you can change the appearance as follows:

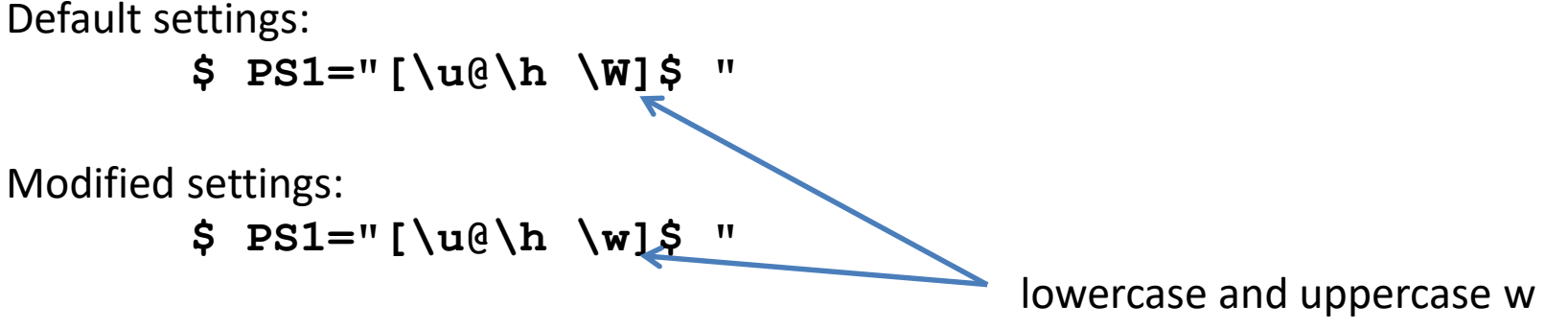

Changed setting will show **the full path** to the working directory.

Changes affects only the terminal, where they is made. The changes are possible to make permanent (the command have to be inserted at the end of the hidden file ~/.bashrc on a separate line.) To change content of the file, use a text editor gedit or kwrite. Changing the settings is shown in the newly opened terminals.

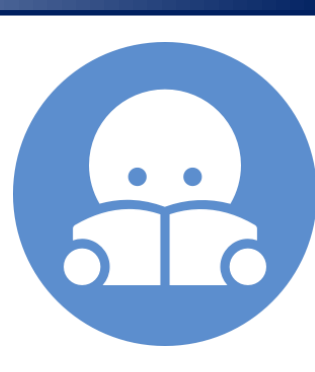

## **Exercise** I

- 1. Download from IS the study materials to the ~/Downloads directory.
- 2. Create a directory test in the scratch directory /scratch/username
- 3. Create a **studmat** directory in your home directory.
- 4. Copy study materials from the ~/Downloads directory to the studmat directory.
- 5. Open the presentation (Lesson 02) in the program okular
- 6. Copy the presentation to the **/scratch/username/test** directory.
- 7. In the directory **/scratch/username/test**, rename the presentation to **lesson2.pdf**
- 8. Open the lesson2.pdf presentation in okular
- 9. Log in to the wolf01 workstation. Why is not there the **lesson2.pdf** file in the **/scratch/username/test**?
- 10. Remove the presentations from the ~/Downloads directory.
- 11. Remove the directories test and studmat

#### **Exercise to use:**

- autocomplete (TAB)
- simplified copying
  - select with the left mouse button
  - insertion with the middle mouse button (wheel) of mouse
- command line history

#### username – your username

## File search

For file search, use command find

If not specified, the search is executed in a current directory

\$ find [where] what

Search is recursive (default state)

Query (what) is composed from sub-queries, that can be chained using logic operators.

**Basic queries:** 

| -name pattern                     | finds all files that match the pattern<br>pattern can contain special characters: *,?, []<br>(for usage of special characters, pattern have to be |
|-----------------------------------|----------------------------------------------------------------------------------------------------|
| -type c                           | in quotation marks)<br>finds all files of type c<br>(file, directory, etc. for list of types see. man find)                                       |
| Logical operators:<br>-and<br>-or | pattern have to match both left and right query in same time<br>pattern have to match at least one of the queries                                 |

C2110 UNIX operating system and programming basics

## File search, examples

- \$ find /home/ -name '\*.txt'
  Finds all files with suffix .txt in directory /home/
- \$ find ~kulhanek -name '\*.txt' -or -name '\*.hpp'
  Finds all files with suffix .txt or .hpp in directory /home/kulhanek
- \$ find -name 'D\*' -and -type d
  Finds all subdirectories, which start by D letter, in current directory

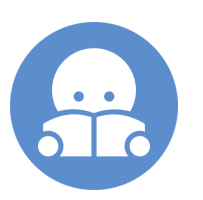

Exercise for homework

# Permissions

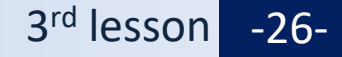

## Permissions

Permissions determine what operations a user can perform with file or directory in the file system.

### **Permissions:**

| d file to    | o list of dictionary contents                   |
|--------------|-------------------------------------------------|
| dify file to | o modify the directory contents                 |
| (0           | create or delete a file or directory)           |
| cute file to | o enter to the directory                        |
|              | d file to<br>dify file to<br>(o<br>cute file to |

For each file or directory, the owner and user group are set. The three separate permission types exist: **file owner (u)**, **user group (g)** a **other user (o)**.

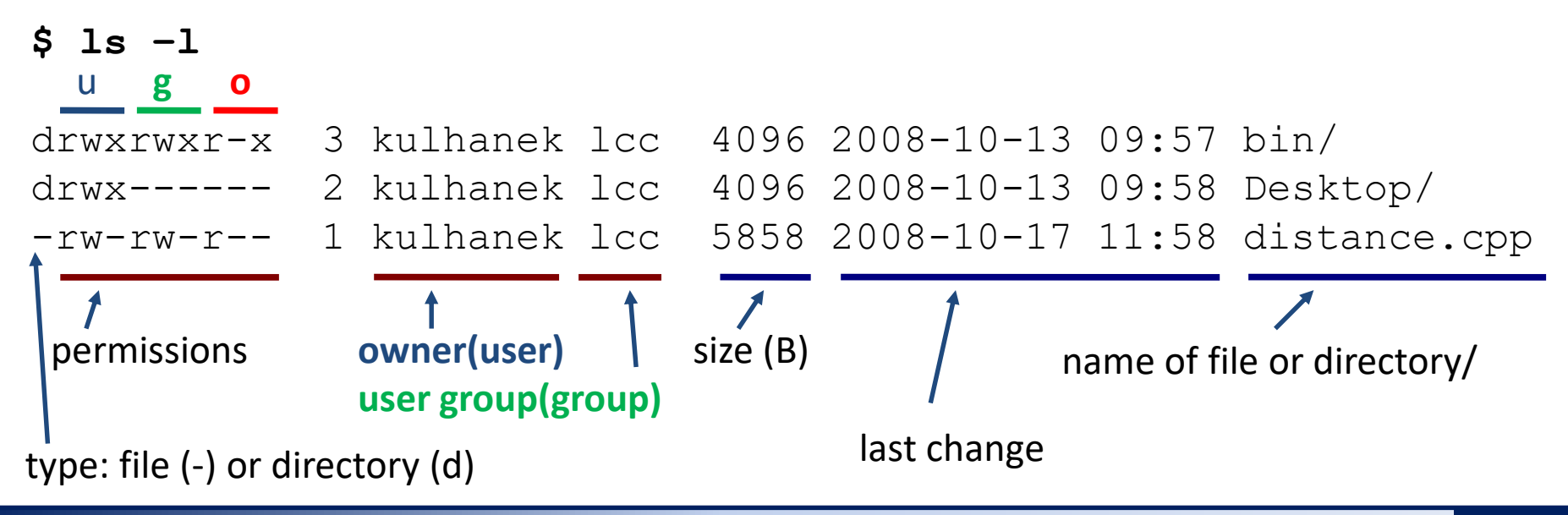

2110 UNIX operating system and programming basics

## Permission evaluation procedure

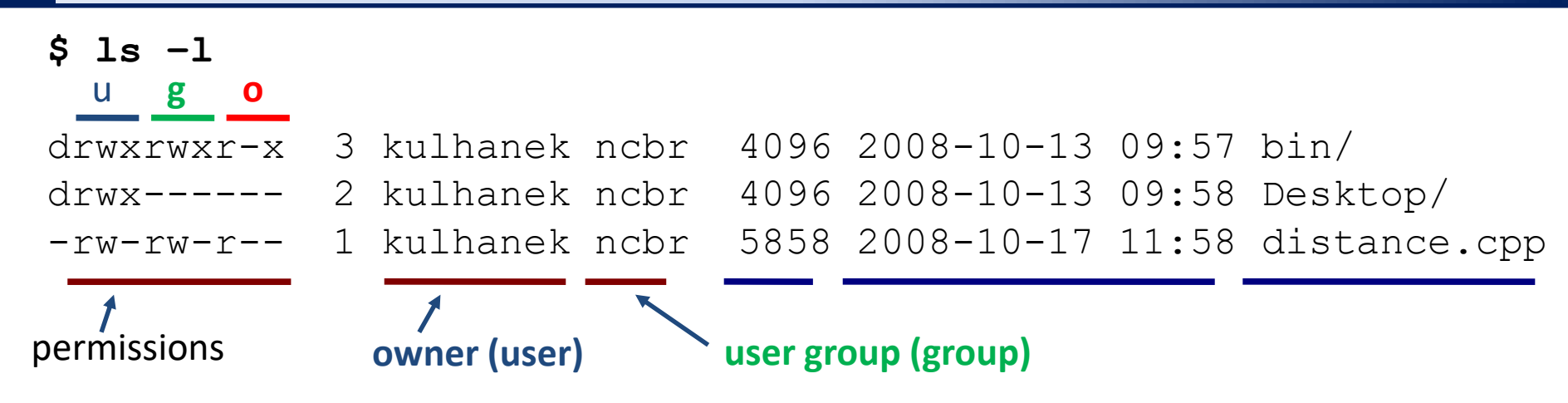

Access of the user to the file or the directory:

- 1) username is consistent with the owner of the file, access is handled by permissions for the owner
- 2) user is a member of the group, access is handled by permissions for group
- 3) user is among the other users, access is handled by permissions for others

Order of permission evaluation for a given entity (directory or file)

When user accesses a file or directory specified by path, the rules above are applied gradually from root directory:

### /home/user/test.txt

Order of permission evaluation

## **Default setting and its change**

### **Created files or directories:**

- are owned by the user who creates them
- user group is set as primary group of the owner at the time the file or directory was created or access group of parent directory, if the active flag set-group-ID
- default permission are given by the mask, which is set by command umask

Some commands or applications can have different default policies (eg. ssh-keygen and permissions for the private key).

### Change:

- of the owner of the file is done only by root (chown)
- of the user group is done by file owner to his groups or by superuser to any group (chgrp)
- of permissions are done by the file owner or the superuser (chmod)
- of the mask by umask command is done by user, for a lasting effect is necessary to paste the command to your ~/.bashrc

## User and group indentity

### **Identity of the user** and his **groups** is obtained by command **id**:

[kulhanek@wolf01 ~]\$ id uid=18773(kulhanek) gid=10000(ncbr) groups=10000(ncbr),10001(students),...

Username (login) and its numeric representation

**primary user group** to which rest of user groups to which the user is assigned and its numeric representation

the user is assigned and their numeric representation

Assigning user into the primary and other groups can be **changed only by the superuser**.

### **Users included in the group** is displayed by **getent**:

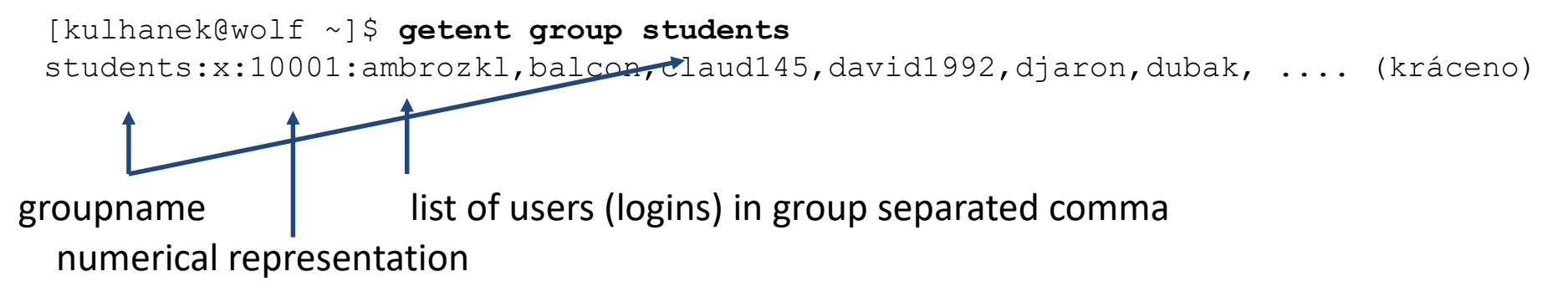

Command getent can also be used for other queries, eg. to list all system users (getent passwd).

## **Permission modification**

Permissions of files and directories can be changed by the file's owner or by superuser with **chmod** command

\$ chmod permissions file1 [file2 ...]

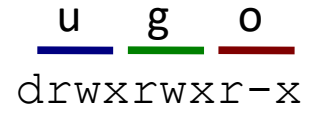

### **Permissions:**

| r | to read file    | to list of dictionary contents         |
|---|-----------------|----------------------------------------|
| W | to modify file  | to modify the directory contents       |
|   |                 | (create or delete a file or directory) |
| х | to execute file | to enter to the directory              |

**X** sets permission to execute a file that already has that right in another group of rules and always for directory (useful for recursive change of permissions)

### **Groups of permissions:**

- u owner (user)
- g user group (group)
- o other users (other)
- **a** all users (all), permission is applied to u,g,o

### Příklad:

\$ chmod u+x,g-w soubor

Add (+) permission to execute for the owner and remove (-) permission to write for group

## **Change of permissions**

### Permissions in octal notation:

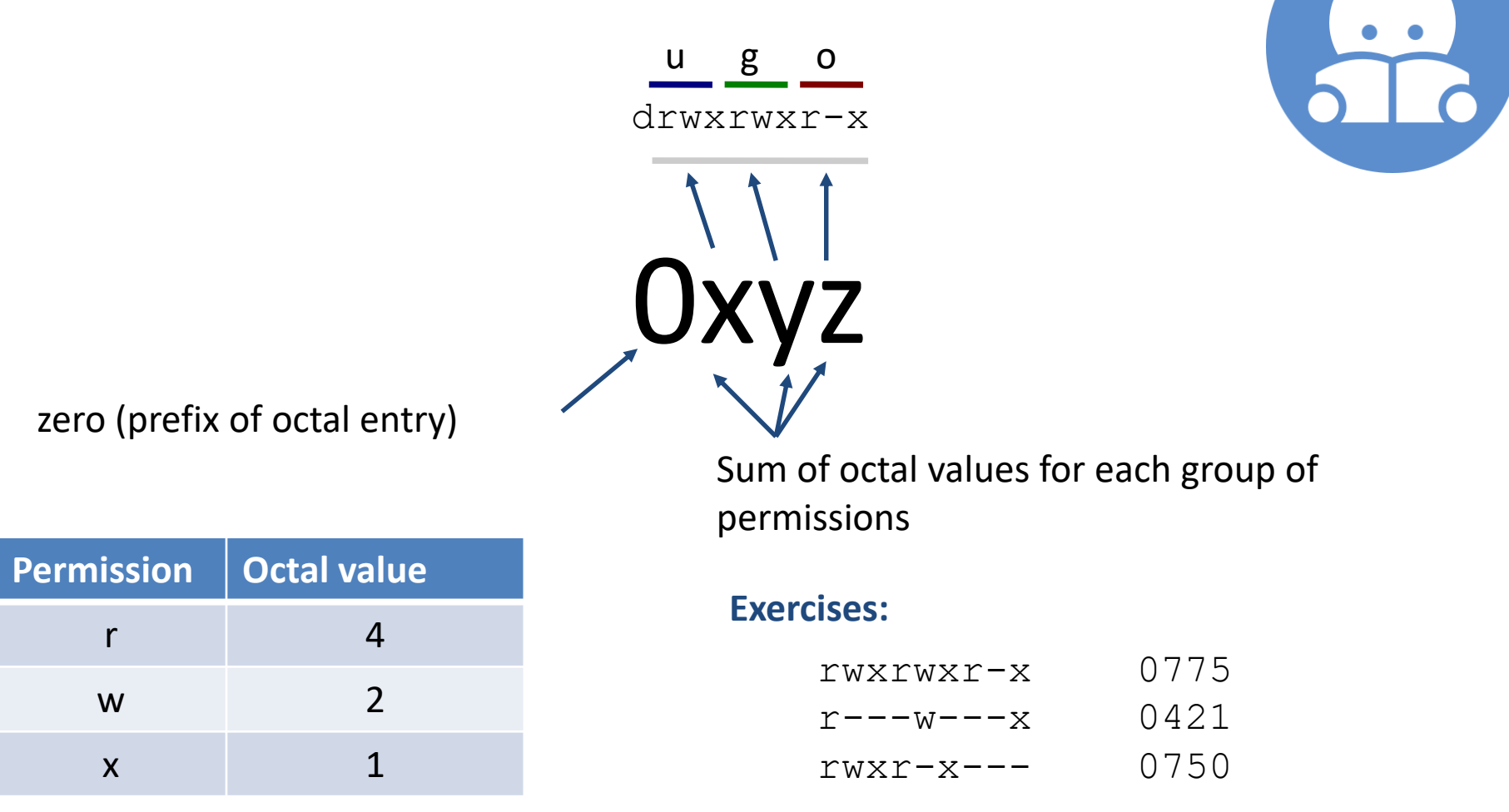

## **Group change**

User group of files and directories is changed by the owner or the superuser by command **chgrp**. The owner can only use the groups to which he belong (can list wiht **id**).

### \$ chgrp group\_name file1 [file2 ...]

```
[kulhanek@wolf ~]$ id
uid=18773(kulhanek) gid=10000(ncbr) groups=10000(ncbr),10001(students),...
```

```
[kulhanek@wolf ~]$ ls -ld Documents/
drwx----- 3 kulhanek ncbr 4096 Sep 19 11:43 Documents/
```

[kulhanek@wolf ~]\$ chgrp students Documents/

```
[kulhanek@wolf ~]$ ls -ld Documents/
drwx----- 3 kulhanek students 4096 Sep 19 11:43 Documents/
```

group change

## **Mask setting**

Default permissions are set up using mask, that is set by command **umask**. The current setting of mask is possible to display by command umask without any argument. (Documentation: man bash, SHELL BUILTIN COMMANDS)

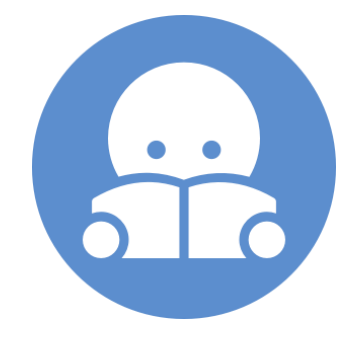

### **Default permissions for:**

files are 0666 directories are 0777

Mask specifies permissions that are removed from the default permissions before permissions setting for created file or directory

For example: the default mask for the cluster WOLF, which is 0077, leads to the following permissions:

for file 0600 for directory 0700

Change of masks can be done by insertion of **umask** command at the end of the file **~/.bashr**c or settings made by **ams-config** command (Infinity environment installed on cluster WOLF).

## List of commands

### File system (permissions):

| id     | prints lists of groups, where is user included and user primary group |
|--------|-----------------------------------------------------------------------|
| getent | prints information about users, user groups and other information     |
| umask  | default permissions for newly created files or directories            |
| chmod  | changes permissions for directory or file                             |
| chgrp  | changes access group of users for directory or file                   |
| chown  | changes owner of file or directory                                    |

### Posix ACL (access control list):

| setfacl       | sets ACL          |
|---------------|-------------------|
| getfacl       | prints actual ACL |
| NFSv4 ACL:    |                   |
| nfs4_setfacl  | sets ACL          |
| nfs4_getfacl  | prints actual ACL |
| nfs4 editfacl | edits ACL         |

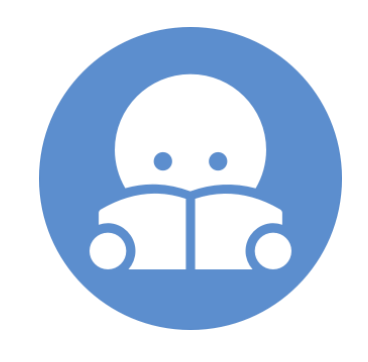

Detailed information in C2115

## **Exercise II**

- 1. Create a subdirectory **Data in the directory /scratch/username**.
- 2. What are permissions for the **Data** directory?
- 3. Change the access group for the **Data** directory to 'students'.
- 4. Insert two files into the **Data** directory (e.g., two presentations for the C2110 course). What are permissions for these files?
- 5. Can your colleague open files by the **okular** program? Explain.
- 6. Grant permissions to your colleague to open the files.
- 7. Deny reading for one file to your colleague. Can he/she open the file? Can he/she access the second file?
- 8. Grant access to modify contents of the **Data** directory. Can your colleague delete files in that directory?
- 9. Delete the **Data** directory.
- 10. Restores default permissions for the **/scratch/username** directory.

Work in pairs

## Conclusion

- Linux uses a hierarchical file system. Names of file and directories are case sensitive. Slash is used to separate directories and files.
- Access to files and directories is managed by access permission at a relatively coarse level, but it is sufficient for routine work.

# Homework

### practicing commands

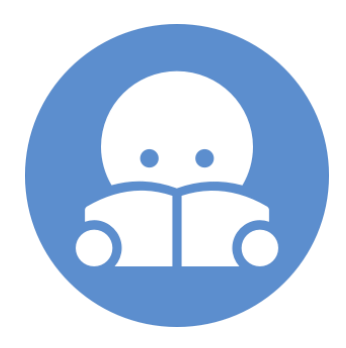

C2110 UNIX operating system and programming basics

## Homework

- 1. 1. In your home directory, create a directory Data
- Copy content of directory /home/kulhanek/Documents/C2110/Lesson03 to Data directory including subdirectories.
- 3. 3. Find all files with suffix .cpp, which are located in directory Data (print filenames on the screen)
- 4. In the directory / cratch/username, create a directory Headers
- 5. Copy all files with suffix .h to Headers from directory /home/kulhanek/Documents/C2110/Lesson03/dev/src
- 6. Move all files with suffix .cpp to Headers from directory /home/kulhanek/Documents/C2110/Lesson03/dev/src What really happens and why?
- 7. What is size (in B and kB)of file /home/kulhanek/Documents/C2110/Lesson03/dev/src/GraphicsSetup.cpp
- 8. In directory Headers, delete all files starting with word Graphic and with suffix .h
- 9. Remove directory Headers